## How to create RWU Azure Student Account

- 1. Use this <u>link</u> to access Azure.
- 2. "Sing In" using your RWU account and password.

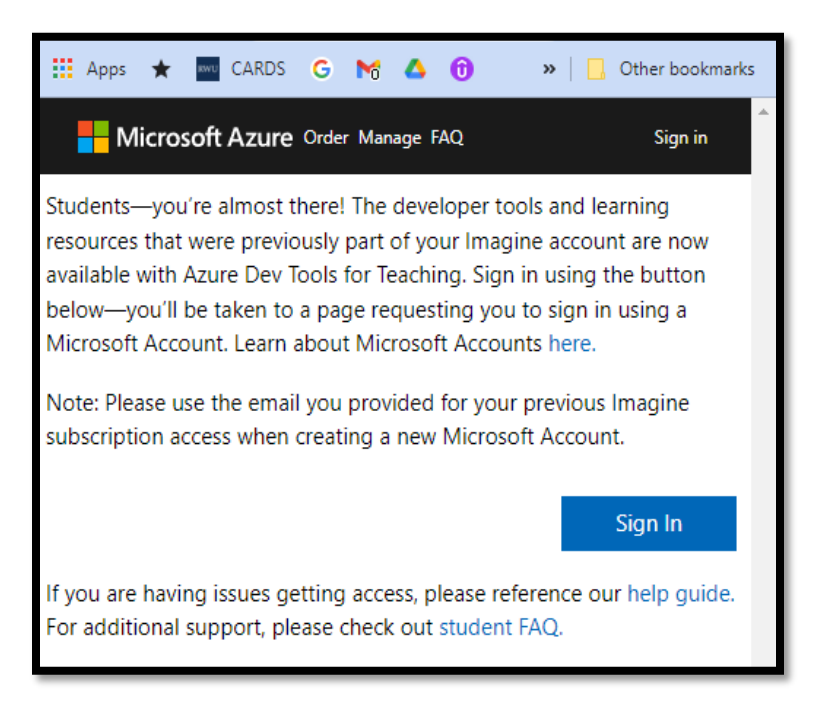

3. "Sign up now" for the first time.

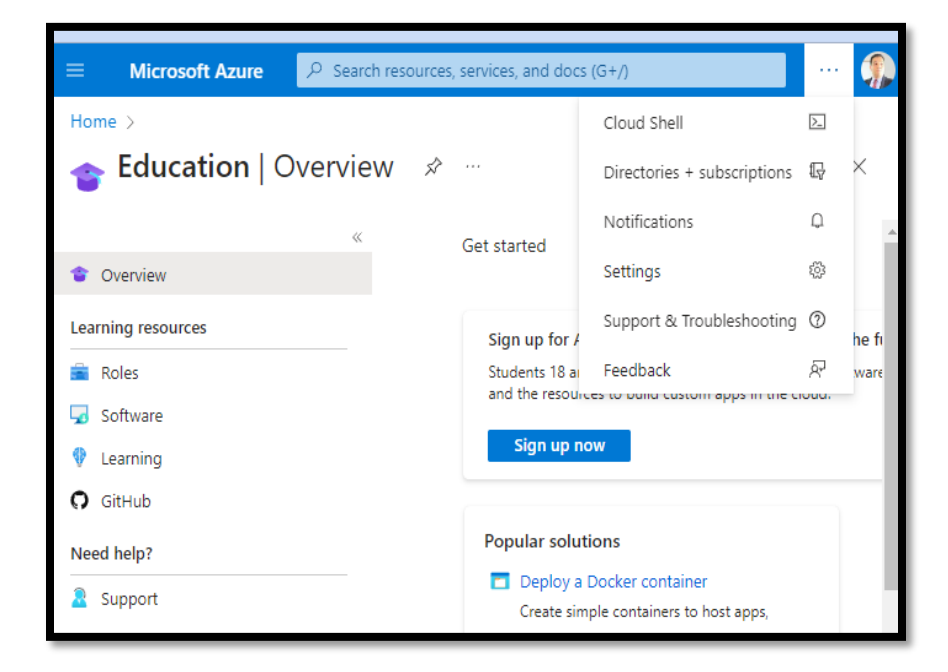

| Home >                 |                                                                                                    |          |
|------------------------|----------------------------------------------------------------------------------------------------|----------|
| 🝲 Education   Overview | W 🖈 …                                                                                                    | $\times$ |
|                        |                                                                                                    |          |
|                        | Get started Overview                                                                                                    | - 1      |
| • Overview             |                                                                                                    | - 1      |
| Learning resources     | Sign up for Azure for students and start building the future.                                                                      |          |
| 💼 Roles                | Students 18 and up can get \$100 in free credits. Get software, templates, and the<br>resources to build custom apps in the cloud. |          |
| 😡 Software             |                                                                                                    | 1        |
| 🜵 Learning             | Sign up now                                                                                                    |          |
| <b>Ģ</b> GitHub        |                                                                                                    |          |

4. "Start free" account.

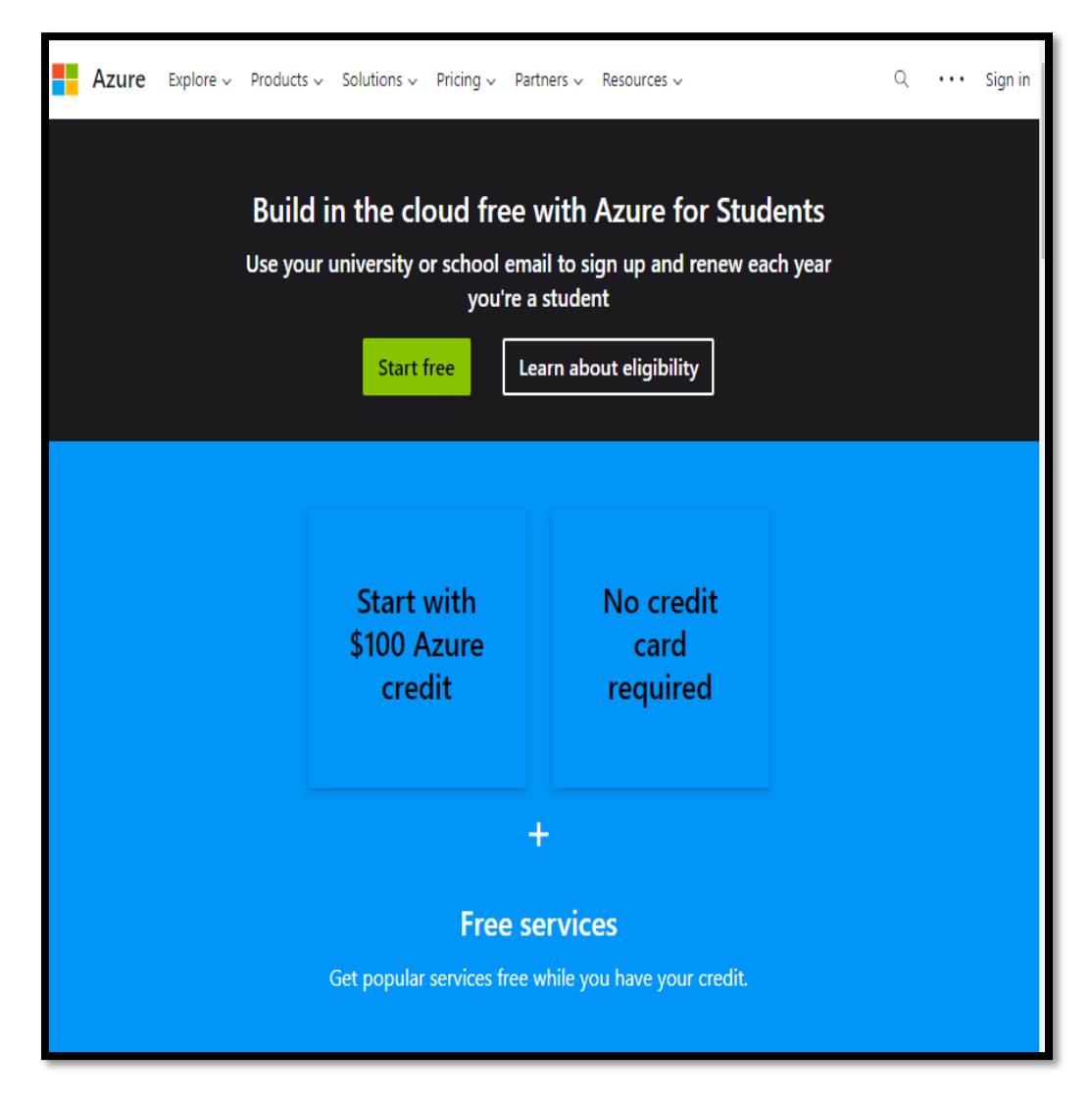

5. **"Sign up"** to accept the agreement.

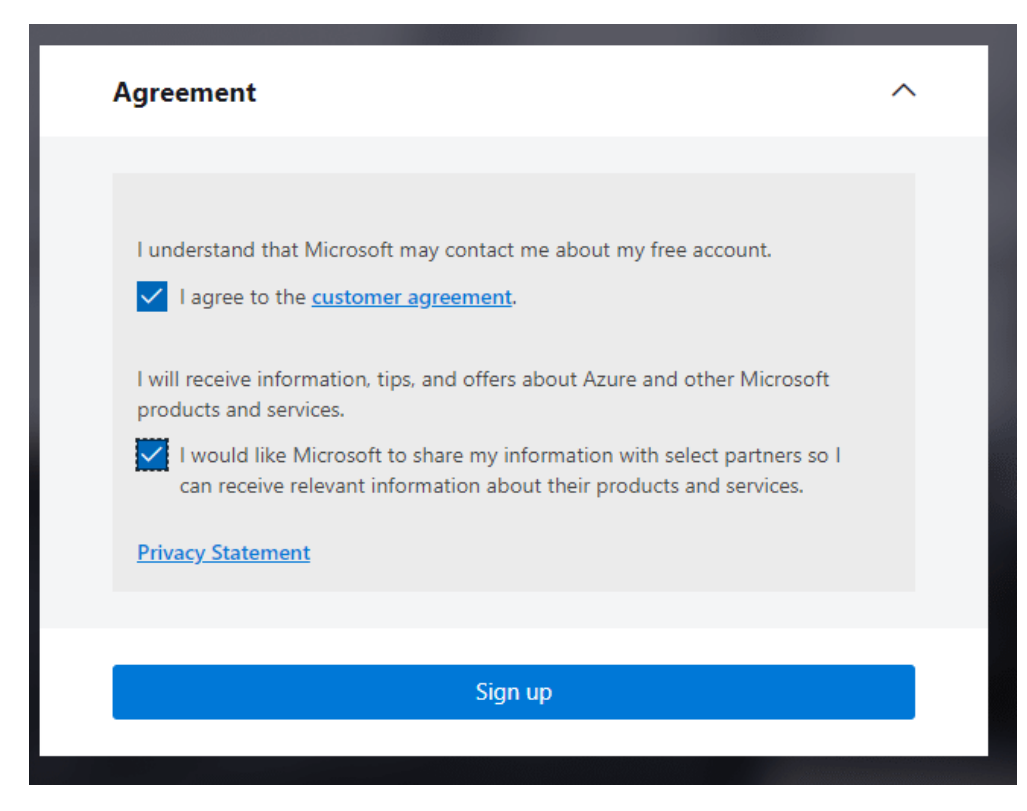

6. Check your balance.

| Stu         | dent offer details                                              |
|-------------|-----------------------------------------------------------------|
|             | Available credits                                               |
|             | \$100 out of \$100                                              |
| G           | Days until credit expire<br><b>366</b><br>Expires on 09/05/2024 |
| <b>\$</b> . | September costs \$0.00                                          |
| Viev        | v cost details                                                  |

7. Now you can start creating your resources.

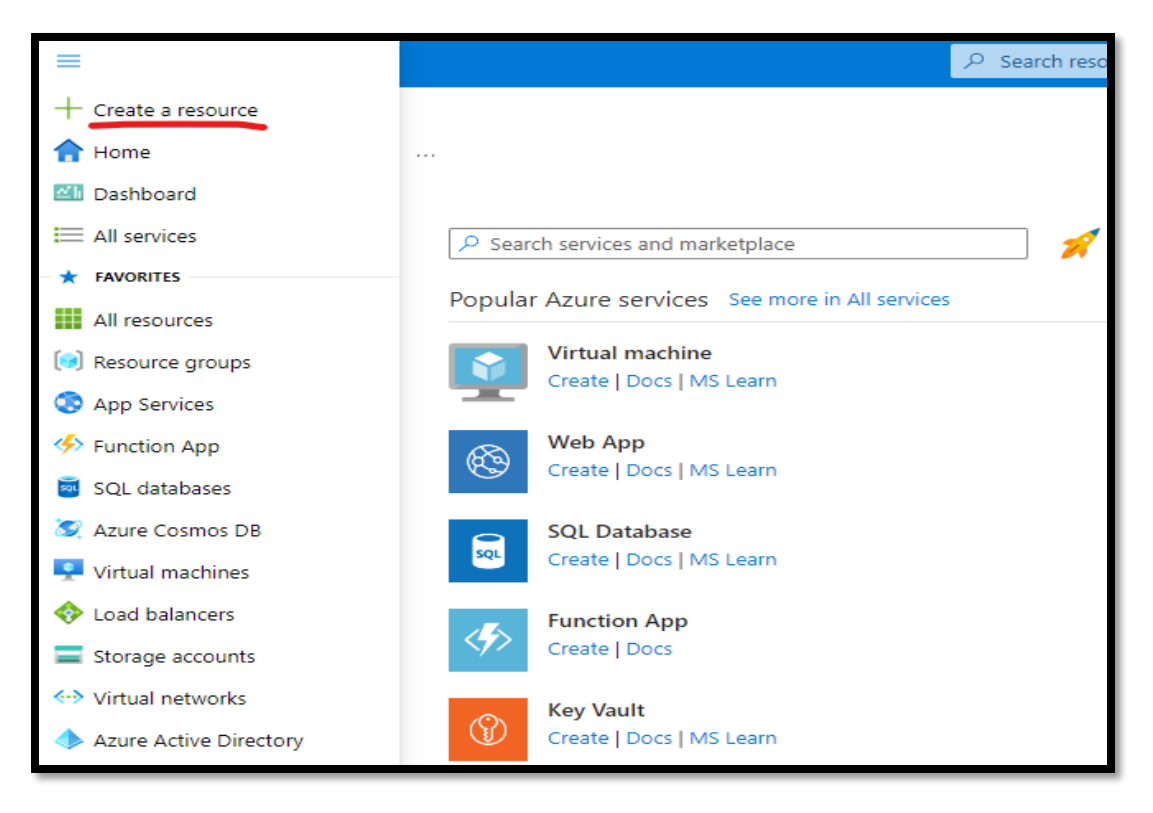

| Create a virt                                                               | ual machin                                                     | е                                    |                                           |                                  |                          |                                                         |  |
|-----------------------------------------------------------------------------|----------------------------------------------------------------|--------------------------------------|-------------------------------------------|----------------------------------|--------------------------|---------------------------------------------------------|--|
| Basics Disks N                                                              | Networking Man                                                 | agement M                            | lonitoring                                | Advanced                         | Tags                     | Review + create                                         |  |
| Create a virtual machin<br>image. Complete the E<br>for full customization. | ne that runs Linux or<br>Basics tab then Revie<br>Learn more 🖻 | Windows. Select<br>w + create to pro | t an image froi<br>ovision a virtua       | n Azure marke<br>al machine with | tplace or<br>1 default p | use your own customized<br>parameters or review each ta |  |
| 1 This subscription                                                         | n may not be eligible t                                        | o deploy VMs of c                    | ertain sizes in c                         | ertain regions.                  |                          |                                                         |  |
| Project details                                                             |                                                                |                                      |                                           |                                  |                          |                                                         |  |
| Select the subscription<br>your resources.                                  | n to manage deploye                                            | d resources and                      | costs. Use res                            | ource groups li                  | ke folder:               | s to organize and manage all                            |  |
| Subscription * 🛈                                                            |                                                                | Azure for Stud                       | dents                                     |                                  |                          | ```````````````````````````````````````                 |  |
| Resource grou                                                               | Resource group * ①     (New) Resource group                    |                                      |                                           |                                  |                          |                                                         |  |
|                                                                             |                                                                | Create new                           |                                           |                                  |                          |                                                         |  |
| Instance details                                                            |                                                                |                                      |                                           |                                  |                          |                                                         |  |
| Virtual machine name                                                        | * 🛈                                                            |                                      |                                           |                                  |                          |                                                         |  |
| Region * 🕕                                                                  |                                                                | (Europe) Switz                       | zerland North                             |                                  |                          |                                                         |  |
| Availability options                                                        | )                                                              | No infrastruct                       | No infrastructure redundancy required 🗸 🗸 |                                  |                          |                                                         |  |
| Security type 🕕                                                             |                                                                | Trusted launch virtual machines      |                                           |                                  |                          |                                                         |  |
|                                                                             |                                                                | Configure secu                       | rity features                             |                                  |                          |                                                         |  |
| Image * 🛈                                                                   |                                                                | 🖸 Ubuntu Se                          | erver 20.04 LTS                           | - x64 Gen2                       |                          | `                                                       |  |
|                                                                             |                                                                | See all images                       | Configure VN                              | 1 generation                     |                          |                                                         |  |